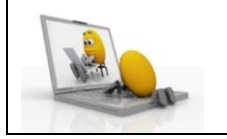

Objectif : Découvrir les outils permettant de déterminer les périmètres et les aires sur Geogebra.

**1)** Ouvrir le logiciel *Geogebra*.

On souhaite reproduire la figure suivante :

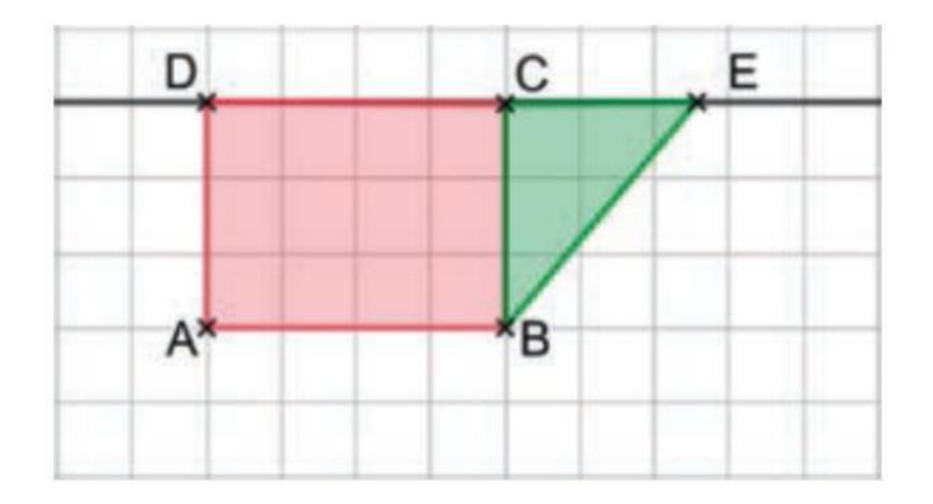

- **2)** Cliquer droit, puis 1<sup>er</sup> onglet « Axe » afin d'enleverl'affichage des deux axes.
- **3)** Construire le rectangle ABCD tel que dans la figure ci-dessus.
- **4)** Cliquer droit sur le rectangle ABCD puis modifier sa couleur en rouge.
- 5) De même construire le triangle BCE.
- 6) Utiliser le menu déroulant pour faire apparaître l'aire du rectangle ABCD et celle du triangle
  BCE comme indiqué ci-dessous.

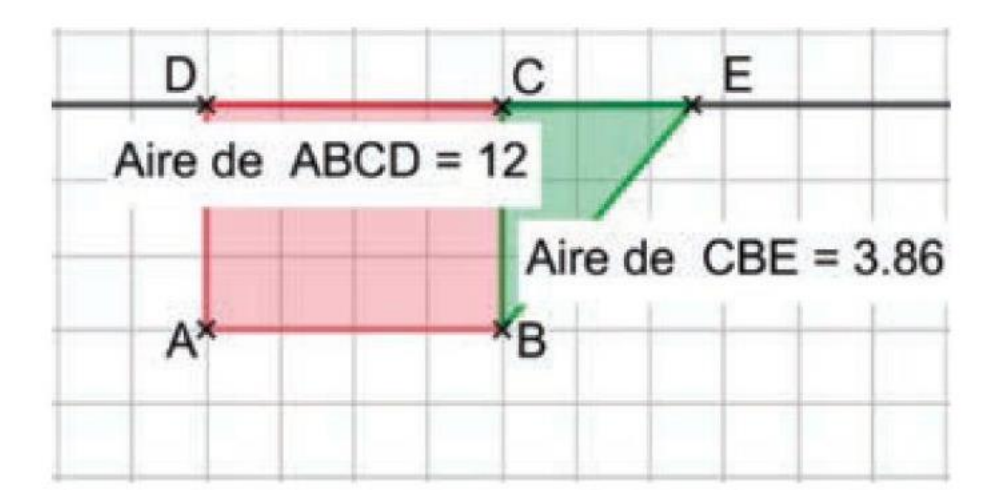

- 7) Déplacer le point E sur la droite (CD) pour que ces deux aires soient égales.
- 8) Faire de même pour les périmètres.

## Pour aller plus loin :

Dans un logiciel de géométrie dynamique, Léo a tracé un rectangle ODBH et a placé un point variable M sur la demi-droite [OD). Il affirme : « Plus on éloigne le point M du point O, plus l'aire du triangle HMB est petite ». A-t-il raison ?

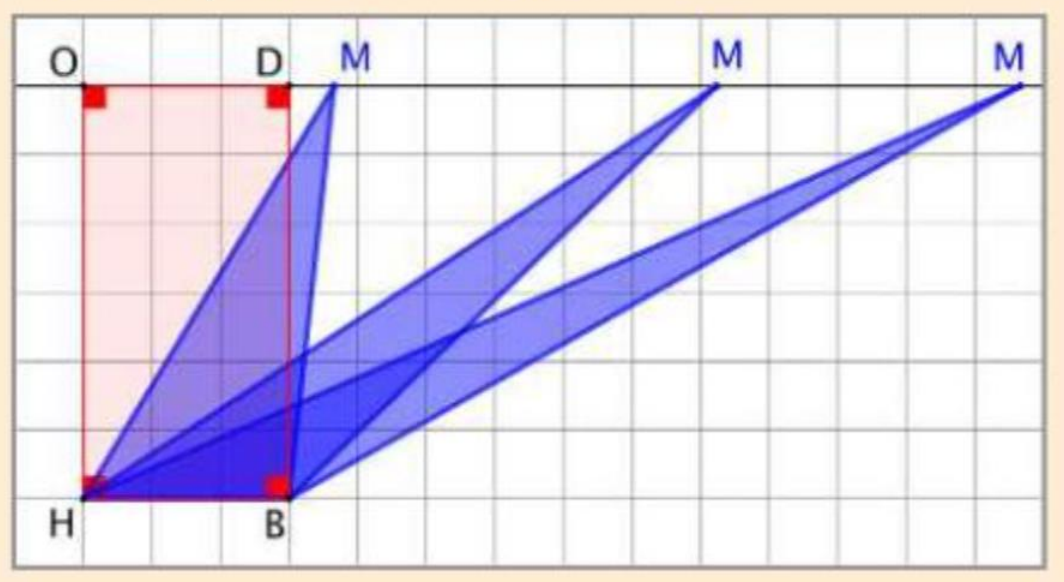